## 健保資訊網服務系統(VPN)

## 106年農曆春節連續假期看診時段登錄作業說明

請特約醫療院所逕至 VPN(<u>https://medvpn.nhi.gov.tw</u>) 「長假期看診時 段專區」登錄 106 年春節連續假期看診時段及科別。操作步驟說明如 下:

一、路徑及畫面:

VPN 首頁/服務登入/醫務行政/看診資料及掛號費維護/長假期看診時段

|                   |                                        |              | والمتعادية والمتعادية        | فينصفهم              |                            | وتصاديهم       |               | مەنۋ <u>رى</u> تەر |              | 網站地圖                | 虚            | 擬診所          | 、頸小鹿                  | 您好                    | 登出        |     |
|-------------------|----------------------------------------|--------------|------------------------------|----------------------|----------------------------|----------------|---------------|--------------------|--------------|---------------------|--------------|--------------|-----------------------|-----------------------|-----------|-----|
| 的首頁 > 醫務行政 > 看診資料 | 及掛號費維護                                 |              |                              |                      |                            |                |               |                    |              |                     |              |              |                       |                       |           |     |
| ¥⊡ ©@@            | ● 看診                                   | 資料及          | 掛號費                          | 離護                   |                            |                |               |                    |              |                     |              |              |                       |                       |           |     |
| 反掛號費維護            | *看診年度 102 🗸 (每年11月開放下個年度維護)            |              |                              |                      |                            |                |               |                    |              |                     |              |              |                       |                       |           |     |
| 維護                | *門診:                                   | 100          | 100 急調                       |                      |                            |                |               |                    | <b>《掛號</b> 費 |                     |              |              |                       |                       |           |     |
|                   |                                        | 備註           | 可描述掛號費                       |                      |                            |                |               |                    |              |                     |              |              |                       |                       |           |     |
|                   | 固定看診時段                                 |              |                              |                      |                            |                |               |                    |              |                     |              |              |                       |                       |           |     |
|                   | *看診起日                                  | 102/11       | 1/25                         |                      | 國年月日)                      |                |               |                    |              | B #8                | _            | _            | m                     | Ŧ                     | <u>*.</u> | _   |
|                   | 看診迄日                                   | 102/12       | ?/31 (民國年月日)                 |                      |                            |                |               |                    |              |                     | <u> </u>     |              |                       |                       |           |     |
|                   | 備註:                                    | 可描述          | 性看診時段與急診服務(若有)               |                      |                            |                |               |                    |              | 下千<br>晚上            | ~            |              | <ul> <li>✓</li> </ul> | <ul> <li>✓</li> </ul> |           |     |
|                   |                                        | 「如有打         | 如有提供急診服務者,諸於備註欄位説明,俾民眾就醫參考」。 |                      |                            |                |               |                    |              |                     |              |              |                       |                       |           |     |
|                   |                                        |              |                              | Ð<br>                | ──月 <mark>~</mark><br>三 匹  | 2013<br>五<br>1 | ▼<br>六日<br>23 |                    | -            | ├ <b>二月2</b><br>E 四 | 013<br>五 7   | て<br>日<br>1  |                       |                       |           |     |
|                   |                                        |              | - 6                          |                      |                            | 1              | 2 3           |                    |              |                     | п. /         | 1            |                       |                       |           |     |
|                   |                                        |              |                              | 4 5<br>11 12         | 6 7<br>13 14               | 8<br>15        | 9 10<br>16 17 | 9                  | 3 A          | 1 12                | 13 1         | / 8<br>4 15  | 5                     |                       |           |     |
|                   |                                        |              |                              | 18 19<br>25 26       | 20 2 <sup>4</sup><br>27 28 | 22<br>29       | 23 24<br>30   | 16                 | 17 1<br>24 2 | 8 19<br>5 26        | 20 2<br>27 2 | 1 22<br>8 29 | 2                     |                       |           |     |
|                   |                                        |              |                              |                      |                            |                |               | 30                 | 31           |                     |              |              |                       |                       |           |     |
|                   | 長假期看診田                                 | 寺段:1         | .06年農)                       | 曆春節 <mark>(</mark> ; | 若當天有                       | 提供「            | 急診」靜          | 寄勾選 <b>;</b>       | 「當ヲ          | ミ、當時                | 段、提          | 供之門          | 診診療                   | 科別」                   | 亦請:       | 勾選) |
|                   | 日期                                     |              | 01/2                         | 7 01/29              | 3 01/29                    | 01/30          | 01/31         | 02/0               | 1            |                     |              |              |                       |                       |           |     |
|                   | □-55<br>時段                             | 扪            | 01/2                         | 01/20                |                            |                |               |                    |              |                     |              |              |                       |                       |           |     |
|                   | 時段急診                                   | 羽            | 01/2                         |                      |                            |                |               |                    |              |                     |              |              |                       |                       |           |     |
|                   | 日新<br>時段<br>急診<br>上午                   | 到            |                              |                      |                            |                |               |                    |              |                     |              |              |                       |                       |           |     |
|                   | 日期<br>時段<br>急診<br>上午<br>下午             | ¥別<br>]<br>] |                              |                      |                            |                |               |                    |              |                     |              |              |                       |                       |           |     |
|                   | 日朝<br>時段<br>急診<br>上午 (<br>下午 (<br>晩上 ( | ¥別<br>■<br>■ |                              |                      |                            |                |               |                    |              |                     |              |              |                       |                       |           |     |

儲存

二、維護說明:

長假期看診(含診療科別)時段:若節日期間有任何一個(含)以上時段開 業看診,則必須輸入,輸入方式如下:。

- 納入長假期看診之診療科別有家醫科、內科、外科、兒科、婦產科、 骨科、神經外科、泌尿科、耳鼻喉科、眼科、皮膚科、神經科、精神 科、復健科、整形外科、牙科、中醫科。
- 4. 特約院所若未設置診療科別或僅設置一個診療科別,則不顯示診療科別,維護方式同『固定看診時段與掛號費』。
- 特約院所若未設置診療科別,則在全球資訊網上西醫顯示不分科、中 醫顯示中醫科、牙醫顯示牙科。
- 省.當上午、中午、晚上等三個時段間有出現
   ●,表示該院所設置多個診療科別,請按
   ●符號,展開該時段之所有診療科別,並將需看診之科別打勾,可以複選多個診療科別。

5. 長假期看診期間,若當天有提供「急診」請必須勾選。

## (單一科別院所)

長假期看診時段:106年農曆春節(若當天有提供「急診」請勾選;「當天、當時段、提供之門診診療科別」亦請勾選

| 日期<br>時段 | 01/27 | 01/28 | 01/29 | 01/30 | 01/31 | 02/01 |
|----------|-------|-------|-------|-------|-------|-------|
| 急診       |       |       |       |       |       |       |
| 上午       |       |       |       |       |       |       |
| 下午       |       |       |       |       |       |       |
| 晚上       |       |       |       |       |       |       |
| 備註       |       |       | 1     | 1     | 1     | 1     |
|          |       |       |       |       |       |       |

## (雨科別以上的院所)

長假期看診時段:106年農曆春節(若當天有提供「急診」請勾選;「當天、當時段、提供之門診診療科別」亦請勾選

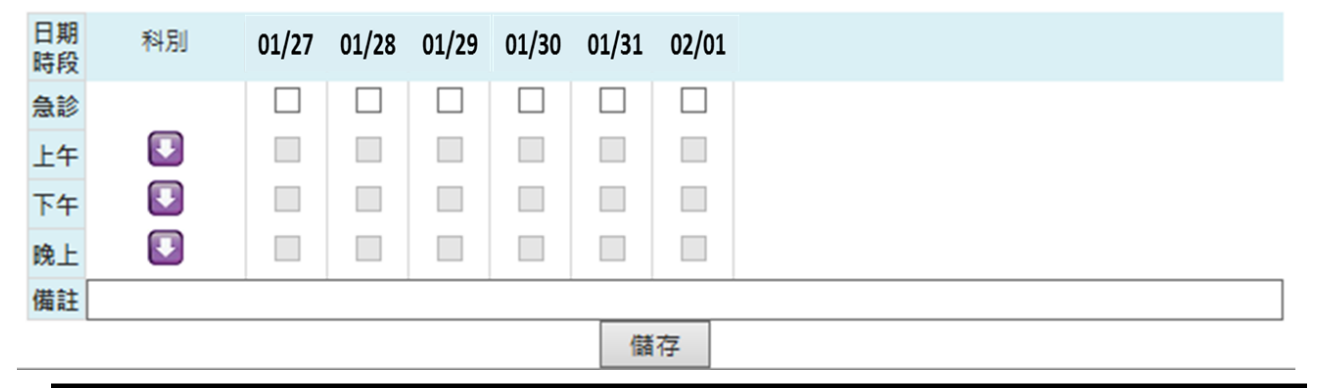

|          | 「自必呵投・10 | 10千辰1 | =1E1 KII (1 | вЛЛ   | JVE I즈 |       | 月472世, | <b>由八、田吋</b> 校 | 〕正法之门的必须作加 | 」小明勾选 |  |  |  |
|----------|----------|-------|-------------|-------|--------|-------|--------|----------------|------------|-------|--|--|--|
| 日期<br>時段 | 科別       | 01/27 | 01/28       | 01/29 | 01/30  | 01/31 | 02/01  |                |            |       |  |  |  |
| 急診       |          |       |             |       |        |       |        |                |            |       |  |  |  |
| 上午       |          |       |             |       |        |       |        |                |            |       |  |  |  |
|          | 內科       |       |             |       |        |       |        |                |            |       |  |  |  |
|          | 精神科      |       |             |       |        |       |        |                |            |       |  |  |  |
|          | 復健科      |       |             |       |        |       |        |                |            |       |  |  |  |
| 下午       |          |       |             |       |        |       |        |                |            |       |  |  |  |
|          | 內科       |       |             |       |        |       |        |                |            |       |  |  |  |
|          | 精神科      |       |             |       |        |       |        |                |            |       |  |  |  |
|          | 復健科      |       |             |       |        |       |        |                |            |       |  |  |  |
| 晚上       |          |       |             |       |        |       |        |                |            |       |  |  |  |
|          | 內科       |       |             |       |        |       |        |                |            |       |  |  |  |
|          | 精神科      |       |             |       |        |       |        |                |            |       |  |  |  |
|          | 復健科      |       |             |       |        |       |        |                |            |       |  |  |  |
| 備註       |          |       |             |       |        |       |        |                |            |       |  |  |  |
|          | 儲存       |       |             |       |        |       |        |                |            |       |  |  |  |

(兩科別以上的院所按<sup>□</sup>符號,展開該時段之所有診療科別) 長假期看診時段:106年農曆春節(若常天有提供「急診」請勾響:「常天、常時段、提供之門診診療利別」亦請勾響

詳細操作說明,請至 VPN 首頁/常用服務/下載專區/服務項目:醫務行政/下載「醫務行政作業使用者手冊」。